Nicht alle Formate, die in AE funktionieren, können mit Mocha bearbeitet werden. (mp4 geht z.B. nicht)

Clip (Hier im Format mov) in After Effekt laden.

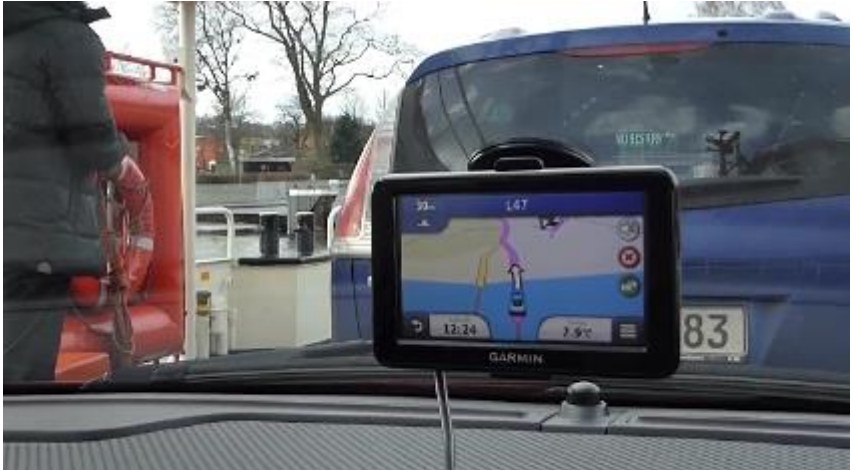

Farbfläche erzeugen und markieren (Farbe ist egal).

Ebene | Unterkomposition erstellen | Alle Attribute.... Verschieben wählen | Haken bei "Neue Komp. Öffnen" Mit OK bestätigen:

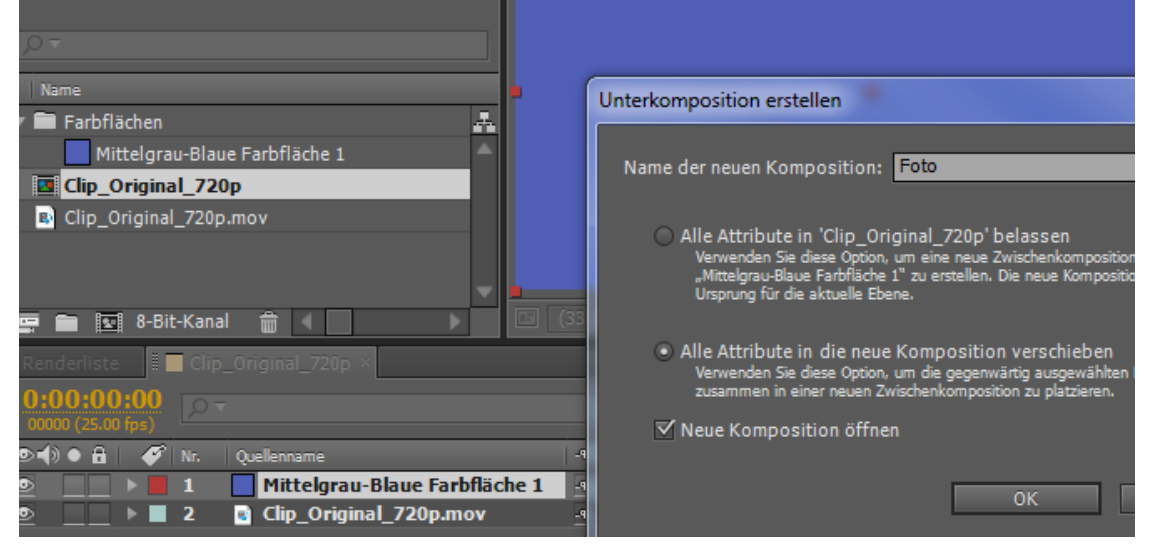

# Zur Darstellung in die "Foto –Komp" das Wort "TEXT" mit dem Textwerkzeug schreiben.

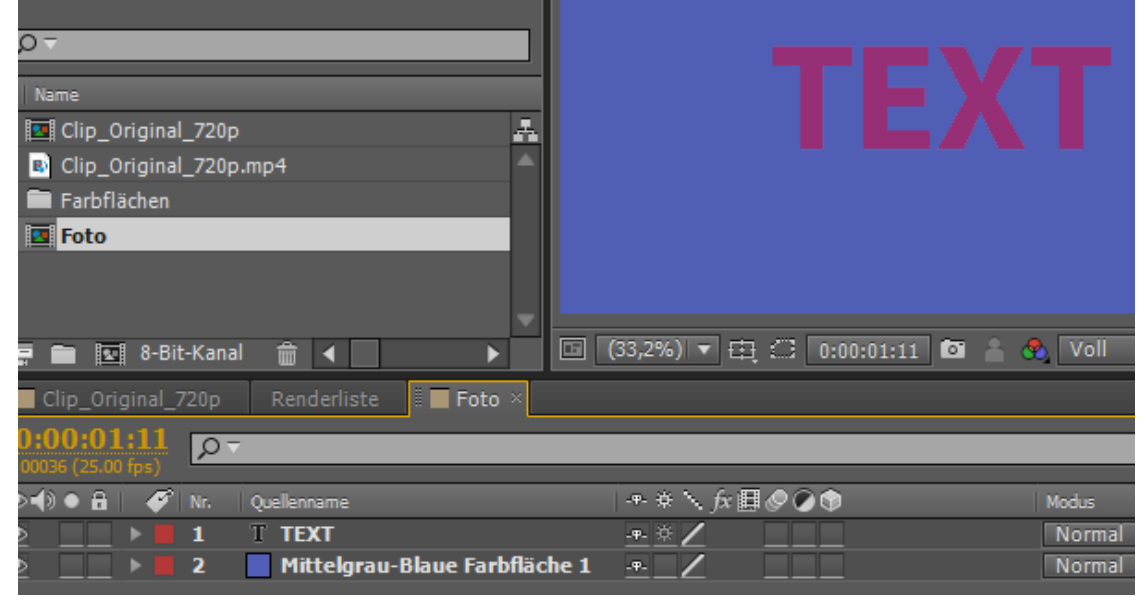

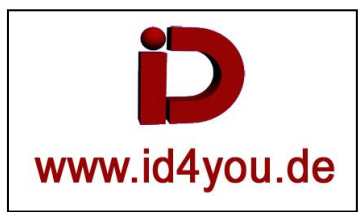

### Tracken mit Mocha

Bei Aftereffekt CS5.5: Mocha extern öffnen und den exakt gleichen Clip laden, der getrackt werden soll.Bei Aftereffekt CS6: Clip markieren | Animation | AE in Mocha verfolgen:

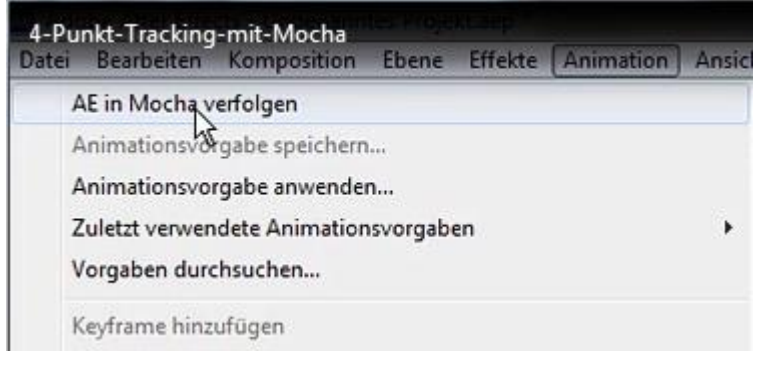

### In Mocha:

File | New Projekt | Clip auswählen

Unter dem Reiter "Advanced" den "Cache clip" aktivieren. (Tracken geht nachher schneller)

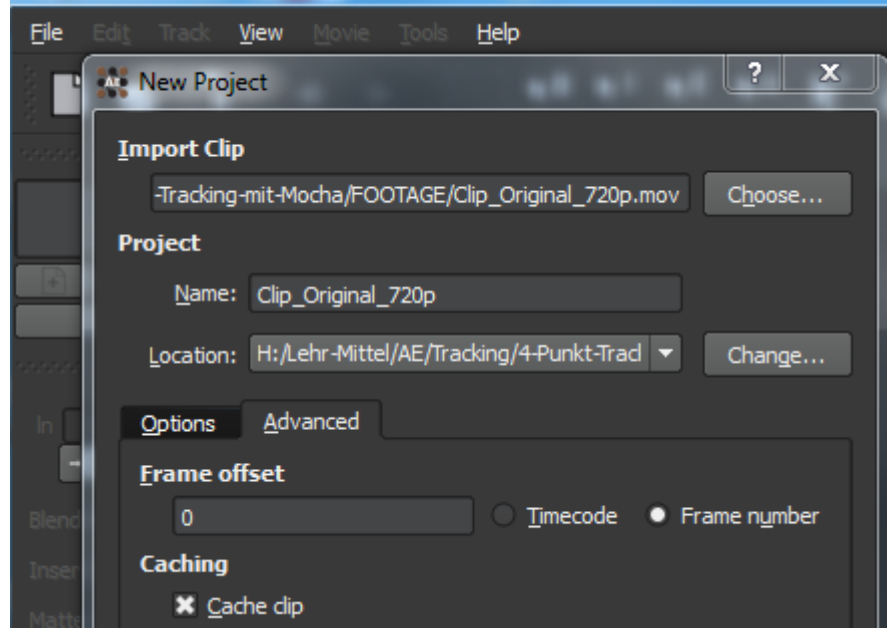

Das Bild im Navi soll ersetzt werden. Da das Navi am Anfang und Ende aus dem Bild geht, den Reiter in Mocha an eine Stelle stellen, wo das Navi komplett zu sehen ist.

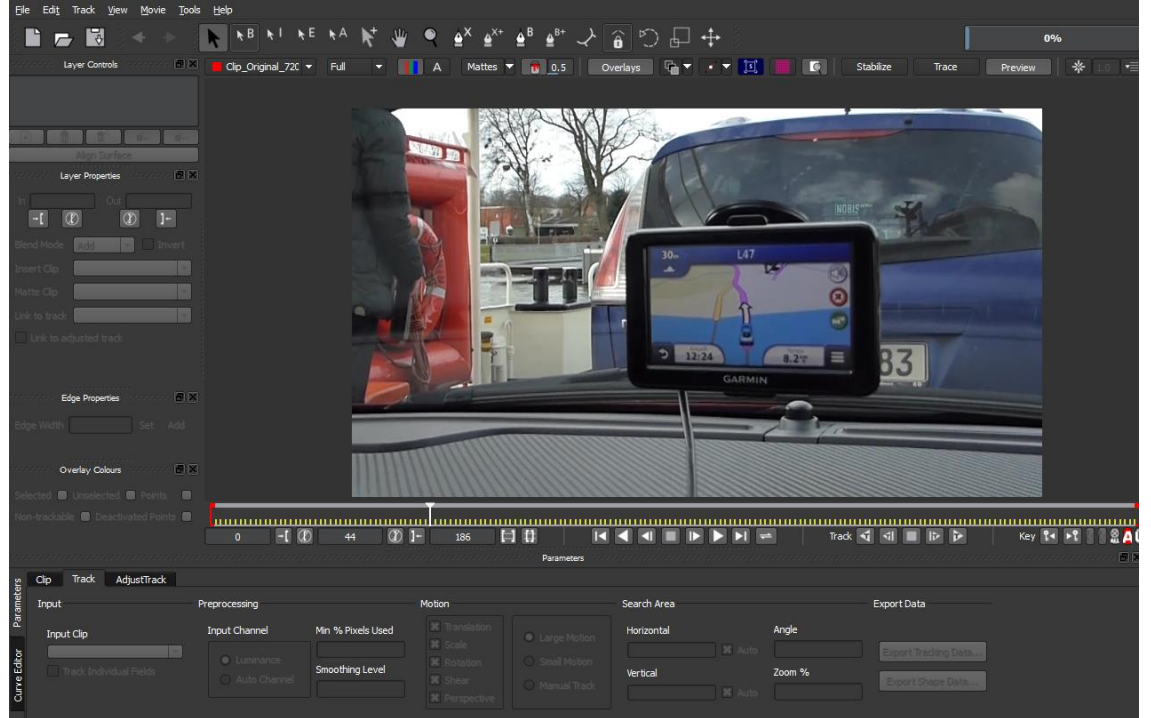

- 1: Mit dem Maskentool wird der rote Rahmen um das Navi erstellt. Rechtsklick, um das Erzeugen zu beenden.
- 2: An den Anfassern kann der Rahmen nachträglich justiert werden.
- 3: Den blauen Button klicken, um das Feld zu markieren, was später ausgetauscht werden soll (Hier das Navi-Display).4: Damit kann zur besseren Kontrolle ein Gridmuster in die auszutauschende Fläche gelegt werden.

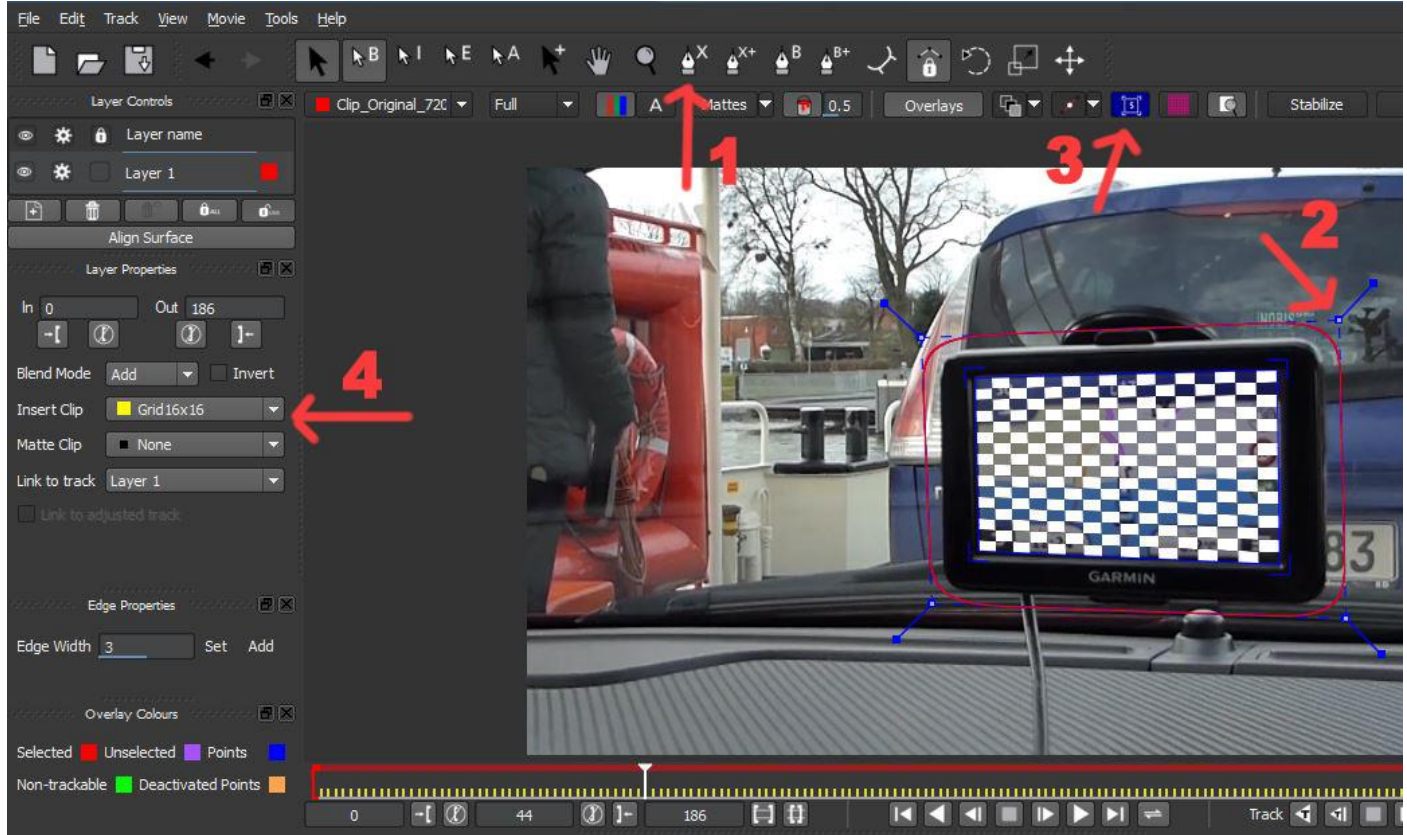

Mit den Tasten (rechts unten) den Track in eine Richtung starten.

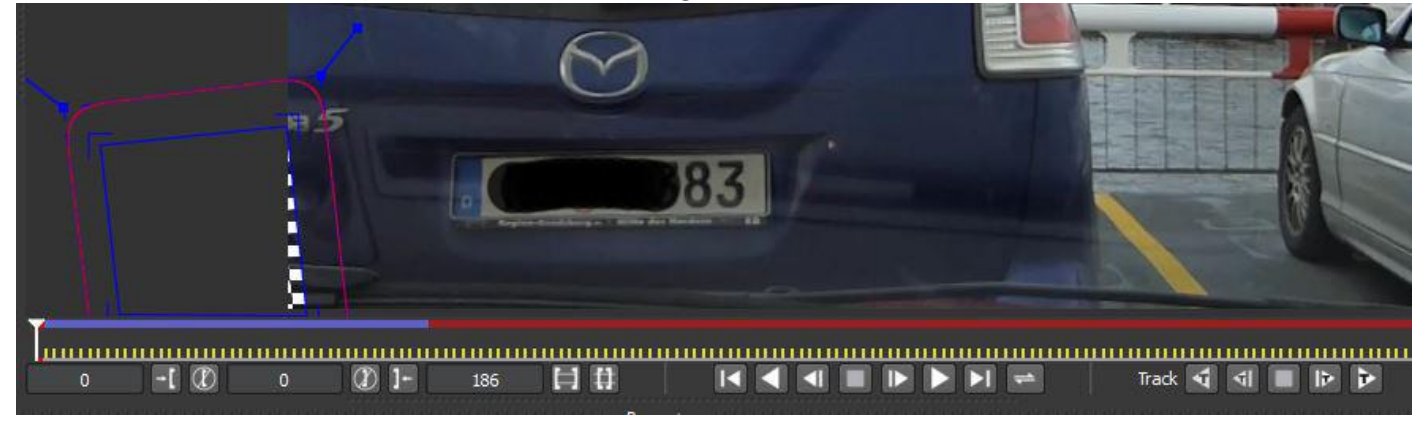

### Den Button "Export Tracking Data" klicken.

After Effects Corner Pin (support motion blur) (.txt)" auswählen.

| Export          | Tracking Data                                                                        | ? X            |  |  |  |  |  |
|-----------------|--------------------------------------------------------------------------------------|----------------|--|--|--|--|--|
| Eormat:<br>Hel  | After Effects Corner Pin [supports motion blur] (*.txt)                              | -              |  |  |  |  |  |
|                 | After Effects Corner Pin [corner pin only, supports RG Warp and mochaImport] (*.txt) |                |  |  |  |  |  |
|                 | After Effects Transform Data (anchor point, position, scale and rotation) (*.txt)    | Lancel         |  |  |  |  |  |
| Den Butto       | on "Copy to Clipboard" klicken.                                                      |                |  |  |  |  |  |
| Export          | Tracking Data                                                                        | ? X            |  |  |  |  |  |
| <u>F</u> ormat: | After Effects Corner Pin [supports motion blur] (*.txt)                              | -              |  |  |  |  |  |
|                 |                                                                                      | <u>I</u> nvert |  |  |  |  |  |
| Help            | Copy to Clipboard Save                                                               | <u>C</u> ancel |  |  |  |  |  |

## After Effekt

### Den Clipzeiger an den Anfang des Clips stellen. Bearbeiten | Einfügen

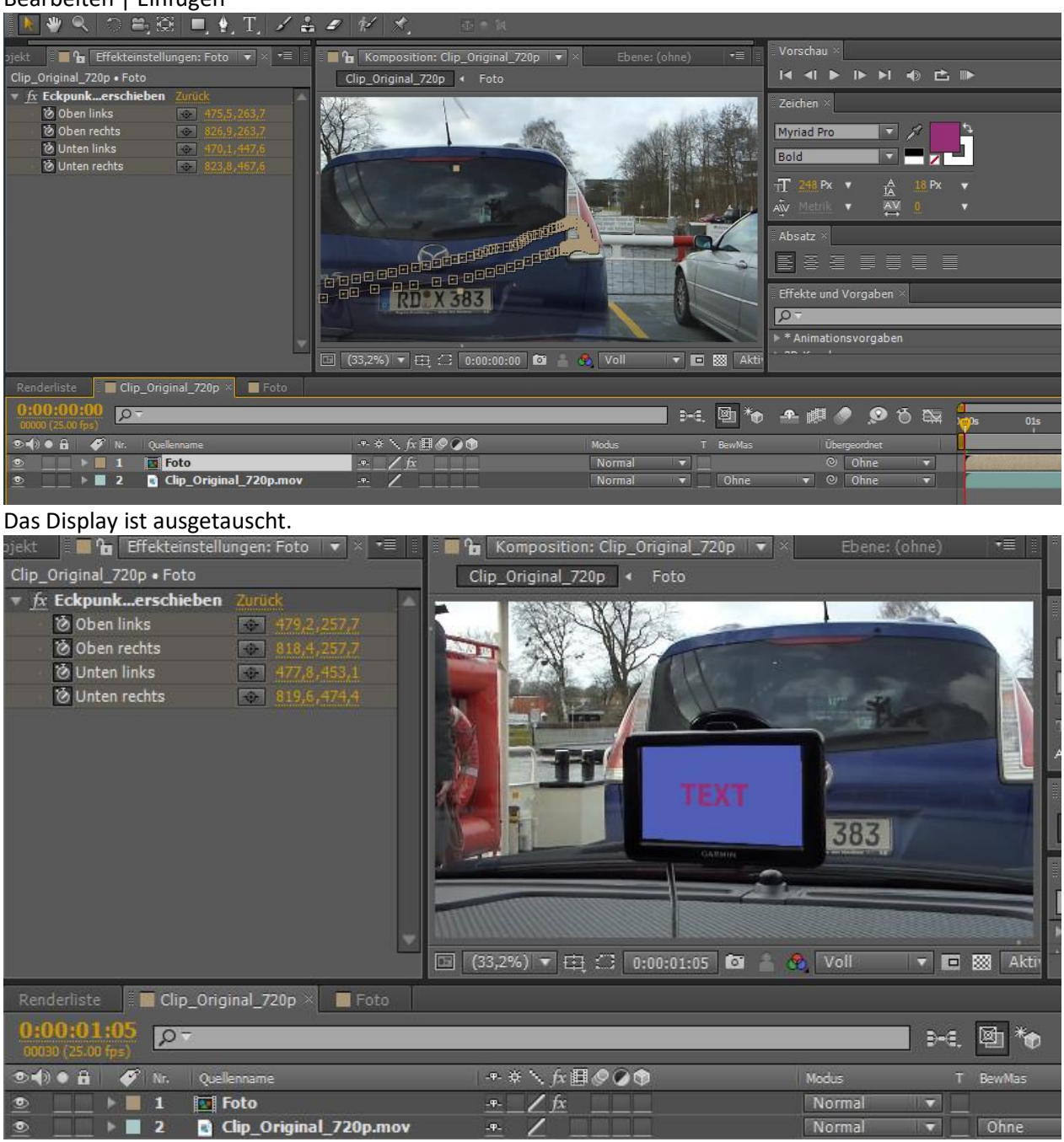

Manchmal waren auf der ausgetauschten Fläche Spiegelungen. Sollen diese beibehalten werden, einfach die "Foto – Komp." auf "Negativ multiplizieren " stellen.

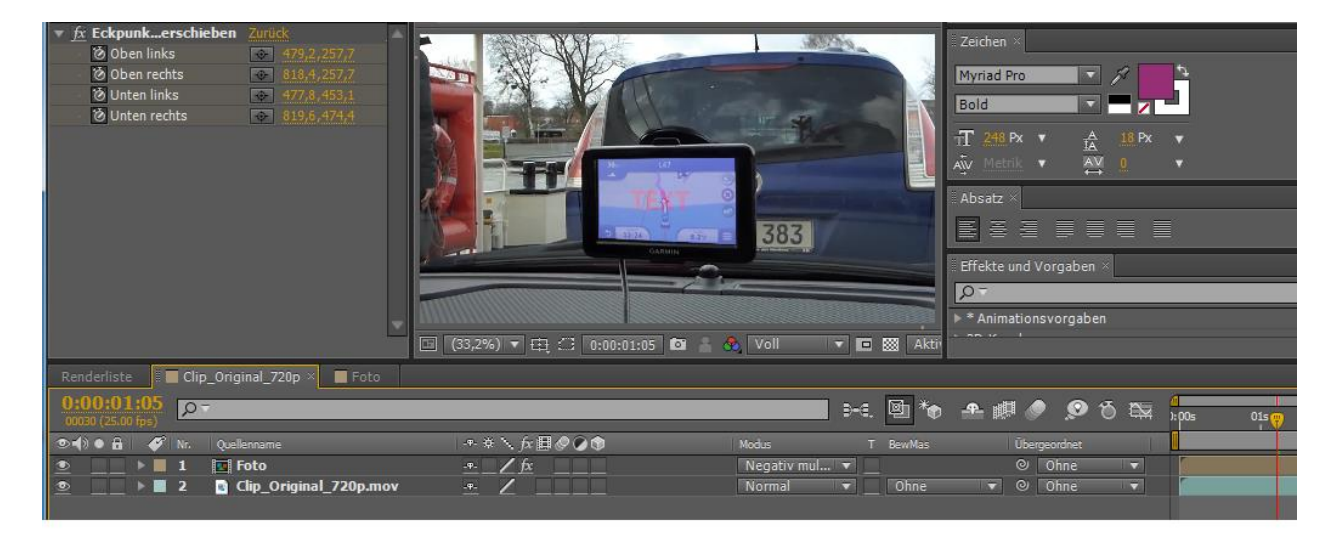

Nun können statt der Farbfläche Fotos oder Clips hinterlegt werden.

| Projekt 🛛 📃 Effekteinstellungen: 01.jpg 📲 | Komposition: roto Komposition: roto Komposition: roto |                                                           |                        |                    |               |                          |                       |     |
|-------------------------------------------|-------------------------------------------------------|-----------------------------------------------------------|------------------------|--------------------|---------------|--------------------------|-----------------------|-----|
|                                           | Cip_Griginal_720p 4 Foto                              | $H \triangleleft P H \triangleleft P H \triangleleft P H$ |                        |                    |               |                          |                       |     |
|                                           |                                                       |                                                           | Zeichen ×              |                    |               |                          |                       |     |
|                                           | and particular                                        | 1 11                                                      | Myriad Pro             | 5                  |               |                          |                       |     |
|                                           |                                                       | Lx m                                                      |                        |                    |               |                          |                       |     |
| Name                                      |                                                       | AT 18 M                                                   | Alv Metrik 🔻 👯 🔒       | •                  |               |                          | ;                     |     |
| 🔻 📾 Farbflächen 🛛 🗸 🖷                     | 100 (MP) (MP)                                         |                                                           | Absatz ×               |                    |               |                          |                       |     |
| Mittelgrau-Blaue Farbfläche 1             |                                                       | N 41 31-131                                               | <b>B</b> aa Beel       |                    |               |                          |                       |     |
| 02.jpg                                    |                                                       |                                                           | Effekte und Vorgaben × |                    |               |                          |                       | -=  |
| 💽 03.jpg                                  |                                                       |                                                           | ρ-                     |                    |               |                          |                       |     |
| Clip_Original_720p                        |                                                       |                                                           | ▶ * Animationsvorgaben |                    |               |                          |                       | -   |
| Clip. Original. 720p.mov                  | ALL ALL ALL ALL ALL ALL ALL ALL ALL ALL               |                                                           | ▶ 3D-Kanal<br>▶ Audio  |                    |               |                          |                       |     |
|                                           |                                                       |                                                           | ► BCC8 3D Objects      |                    |               |                          |                       |     |
| 🚈 💼 🔽 8-Bit-Kanal 🏦 🖌 🔹 🕨                 | 표 (33,2%) 🔻 🖽 🗋 0:00:01:12 🔯 🍐 🐧                      | roll 🔻 🖻 🔯 Aktir                                          |                        |                    |               |                          |                       | 2   |
| Renderliste Clip_Original_720p Foto ×     |                                                       |                                                           |                        |                    |               |                          |                       | •=  |
| 0:00:01:12<br>00:37 (25:00 fps)           |                                                       | D-6. 🖄 *o                                                 | 🛋 🖉 🧶 🧐 🏨 🐣            | 21<br>):00s 01s 😲  | 024 0         | D3s 04s                  | 05s 06s               | 07s |
| 👁 🚯 🛛 🦨 🛛 🎸 Nr. 🛛 Quellenname             | ◆ * \ fx 目⊘ @ 	 Mod                                   | us T BewMas                                               | Übergeordnet           |                    |               |                          |                       |     |
| Description                               |                                                       | ormal 🔻 🔄                                                 | ⊘ Ohne ▼               | Manager and a line | CONTRACTOR OF |                          |                       | 5   |
| 2 02.jpg                                  | No No                                                 | ormal T Ohne                                              | ▼ O Ohne ▼             |                    |               | Conception in the second |                       |     |
|                                           |                                                       | ormai V Ohne                                              | Ohne                   |                    |               |                          | and the second second |     |
|                                           |                                                       | ormal V Ohne                                              |                        |                    |               |                          |                       |     |
|                                           |                                                       |                                                           |                        |                    |               |                          |                       |     |

#### Das Ergebnis:

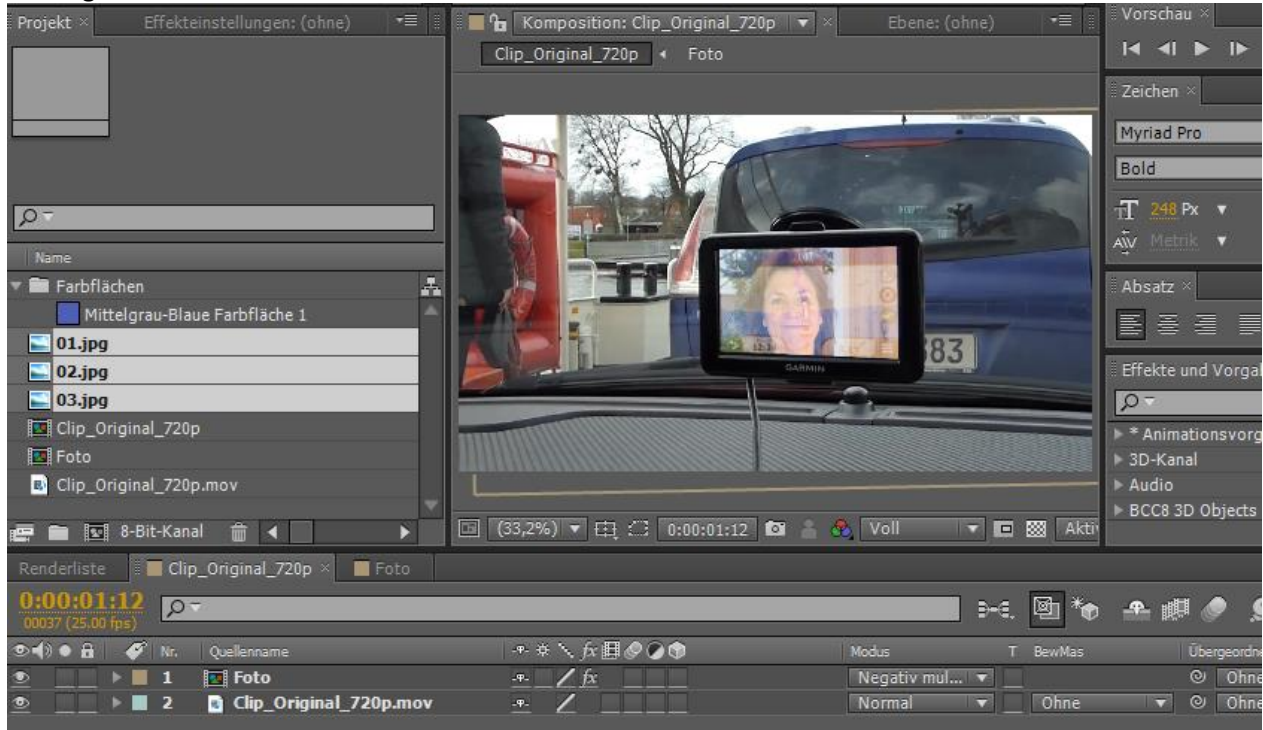